# The step-by-step guide to applying for your Benin eVisa

With any questions, please contact mireille.ngokion@crs.org

#### 1. Go to the Benin visa application website.

# 2. Click "New Application."

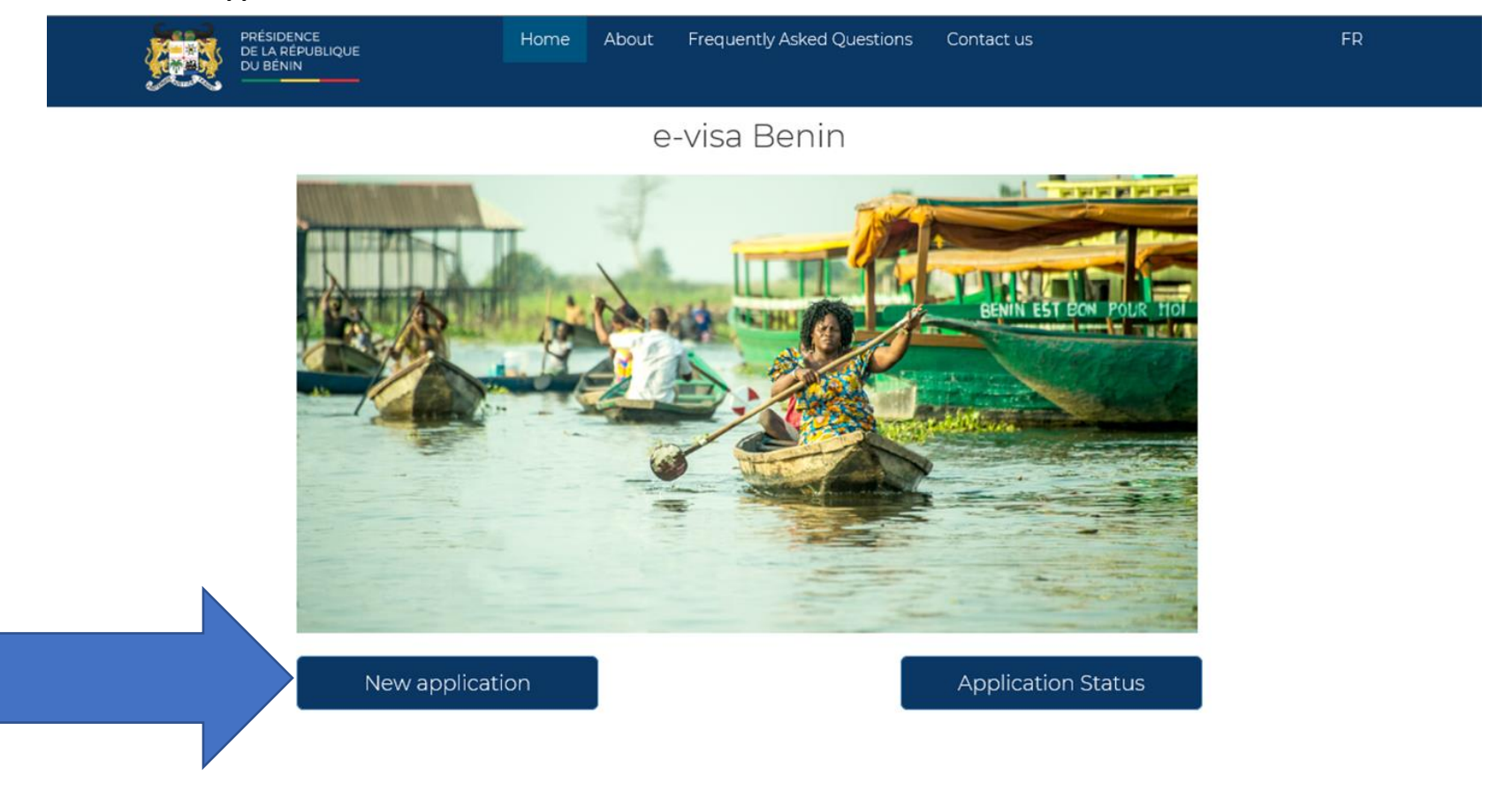

3. Type your information and click "send."

| PRÉSIDENCE<br>DE LA RÉPUBLIQUE<br>DU BÉNIN                                                                                                    | Home Abou        | ut Frequently Asked Questions C | Contact us         | FR |
|----------------------------------------------------------------------------------------------------|------------------|---------------------------------|--------------------|----|
|                                                                                                    |                  | New application                 | ×                  |    |
| 1011 HER 24                                                                                                    | Last name *      | DOE                             |                    |    |
|                                                                                                    | Fist name *      | JANE                            |                    |    |
|                                                                                                    | E-mail *         | jane.doe@farmertofarmer.org     |                    |    |
|                                                                                                    | Confirm E-mail * | jane.doe@farmertofarmer.org     |                    |    |
|                                                                                                    |                  | V I'm not a robot               | тона               |    |
|                                                                                                    |                  | Privacy-                        | Terms              |    |
| and the second second se |                  |                                 | Send               |    |
| New ap                                                                                                    | plication        |                                 | Application Status |    |
|                                                                                                    |                  | _                               |                    |    |
|                                                                                                    |                  |                                 |                    |    |
|                                                                                                    |                  |                                 |                    |    |
|                                                                                                    |                  |                                 |                    |    |
|                                                                                                    |                  |                                 |                    |    |

- 4. The system will inform you that they've sent you an email. Go to your email and click on the link they sent.
- 5. The link will take you to Benin eVisa page. Once there, fill in the "personal data" section.

| PRÉSIDENCE Home About Frequen              | itly Asked Questions Contact us FR |   |
|--------------------------------------------|------------------------------------|---|
| PERSONAL DATA                              |                                    |   |
| Last name *                                | WHITE                              |   |
| First name *                               | BRUCE                              |   |
| Gender *                                   | MALE 🗸                             | ] |
| Date of birth *                            |                                    |   |
| Place of birth *                           | x                                  | ] |
| Country of birth *                         | United States of America           | ] |
| Country of nationality *                   | United States of America 🗸         | ] |
| Other country of nationality (if relevant) | Choose from list                   |   |
| Occupation *                               | AGRICULTURE ADVSIOR                | ] |
| Telephone number *                         |                                    | ] |
| Personal address *                         |                                    | ] |
| Email *                                    | bruce.white@crs.org                |   |
| Confirm E-mail *                           | bruce.white@crs.org                |   |
| VISA DATA                                  |                                    |   |
| TRAVEL DATA                                |                                    |   |

### 6. Fill in the "visa data" section.

| Price evisa – 30-<br>rys – Single entry" Visa kind – Visa duration (days) * eVisa - 30 days - Single entry   Select "no" Demand in embassy * No   You will be<br>indurred for the Evisa price 50.00 € | ~ |
|----------------------------------------------------------------------------------------------------|---|
| Select "no" Demand in embassy * No   You will be imbursed for the Evisa price 50.00 €                                                                                                    |   |
| You will be Evisa price 50.00 €                                                                                                    | ~ |
| ost of your eVisa.                                                                                                    |   |
| information. TRAVEL DATA                                                                                                    | * |

Send

# 7. Fill in the "travel data" section.

| <u>e</u>                                                                 | PRÉSIDENCE Home About Frequer<br>De la république Du Bénin | ntly Asked Questions Contact us FR            |
|--------------------------------------------------------------------------|------------------------------------------------------------|-----------------------------------------------|
| Type "none" if you have never<br>stayed in Benin;                        | PERSONAL DATA                                              |                                               |
| If you have, type in the dates of your previous stay.                    | TRAVEL DATA                                                |                                               |
| Type the date you will arrive in                                         | Date of the previous stay in Benin                         | NONE                                          |
| Benin.                                                                   | Date of entry in Benin *                                   | 16/03/2019                                    |
| Please type this verbatim.                                               | Address in Benin *                                         | LIVINGSTONE HOTEL                             |
| Type in the number of days you will                                      | Duration of stay *                                         | 7                                             |
| stay in Benin.                                                           | Destination after leaving Benin *                          | United States of America                      |
| Please type this verbatim.                                               | What are your means of subsistence *                       | CATHOLIC RELIEF SERVICES, BENIN               |
| Type "Return flight: your airline<br>carrier, flight number, date, time" | Return guarantee *                                         | RETURN FLIGHT: KLM, KL2273, MARCH 23, 11:50PM |
|                                                                          | ☐ I certify the above information is correct               |                                               |

Send

8. Fill in the "passport data" section using your personal passport information.

|               | Home About F      | Frequently Asked Questions | Contact us | FR |
|---------------|-------------------|----------------------------|------------|----|
| PERSONAL DATA |                   |                            |            |    |
| VISA DATA     |                   |                            |            |    |
| TRAVEL DATA   |                   |                            |            |    |
| PASSPORT DATA |                   |                            |            |    |
|               | Issuing cour      | ntry * United States of Am | ierica     | ~  |
|               | Passport num      | ber *                      |            |    |
|               | Passport Issue D  | ate *                      |            |    |
|               | Passport expiry d | ate *                      |            |    |

🗌 I certify the above information is correct

Send

9. Check the box certifying the above information in correct, then click "send."

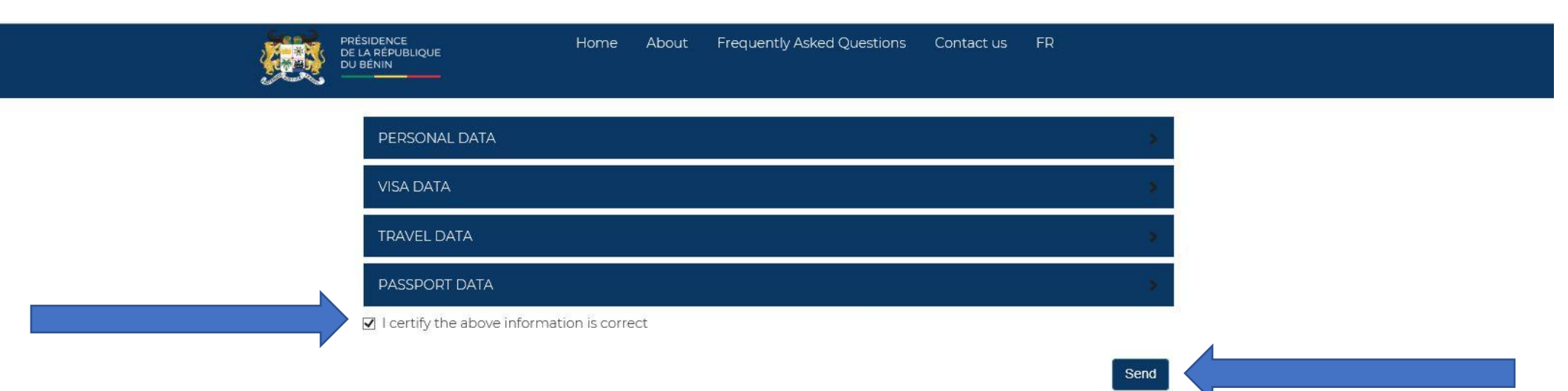

#### 10. Review your information. Modify if necessary. Otherwise, click "send data."

PRÉSIDENCE DE LA RÉPUBLIQUE DU BÉNIN Home About Frequently Asked Questions Contact us FR

PERSONAL DATA TRAVEL DATA First name : BRUCE Date of the previous stay in Benin : NONE Date of entry in Benin : 2019-03-16 Last name : WHITE Gender : MALE Address in Benin : LIVINGSTONE HOTEL Place of birth Duration of stay: 7 Date of birth Destination after leaving Benin : United States of America Country of birth : United States of America What are your means of subsistence : CATHOLIC RELIEF SERVICES, BENIN Country of nationality : United States of America Return guarantee : RETURN FLIGHT: KLM, KL2273, MARCH **Occupation : AGRICULTURE ADVSIOR** 23, 11:50PM Telephone number : **VISA DATA** Personal address : Evisa price : 50.00 Euro Evisa type : eVisa Email : bruce.white@crs.org Number of entries : Single entry Evisa validity duration (in days) : 30 days Demand in embassy : No PASSPORT DATA Passport number : Passport Issue Date : Issuing country : United States of America Passport expiry date : Modify Send data

# Summary of your information

#### 11. The system will generate a "secure payment" page as shown below. Accept the General Terms of Use, then click "pay."

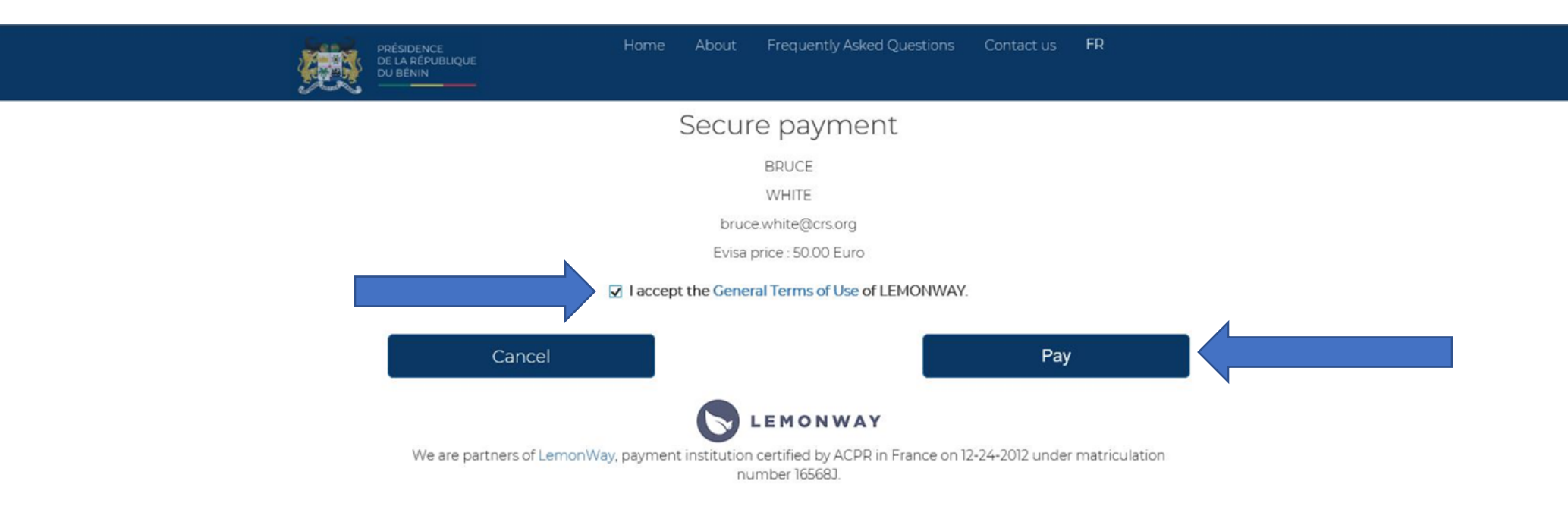

- 12. Pay for your eVISA using your personal credit or debit card information. \*CRS' Famer to Farmer will reimburse you for the cost of your eVisa in USD. We will calculate your reimbursement using <u>this</u> website on the day your reimbursement is submitted.
- 13. Once your payment has been accepted, your application is complete! You will receive an email entitled "Votre demande de eVisa a été approuvée" to the email address you provided. Your eVisa is attached in PDF format.
- 14. As stipulated in the email in, print your eVisa on a black sheet of paper and keep it in your passport. This document will be mandatory to enter the Republic of Benin.
- 15. Inform Mireille at mireille.ngokion@gmail.com that you have your eVisa and have printed it.